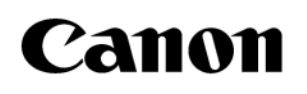

# **OPERATION MANUAL**

### **OPTIONAL APPLICATIONS**

DIAGNOSTIC ULTRASOUND SYSTEM

Aplio a CUS-AA000

Read and understand this manual before operating the equipment. After reading, keep this manual in an easily accessible place.

CANON MEDICAL SYSTEMS CORPORATION Issued: 2024-09 2B771-640EN\*B

#### Trademarks

Windows is a trademark of the Microsoft group of companies. omniTRAX and VirtuTRAX are trademarks of CIVCO Medical Solutions. This manual may include trademarks or registered trademarks of other companies. Note that the <sup>™</sup> mark and the <sup>®</sup> mark may or may not be used in this manual.

#### **IMPORTANT!**

- (1) No part of this manual may be copied or reprinted, in whole or in part, without written permission.
- (2) The contents of this manual are subject to change without prior notice and without our legal obligation.
- (3) The contents of this manual are correct to the best of our knowledge. Please inform us of any ambiguous or erroneous descriptions, missing information, etc.

© CANON MEDICAL SYSTEMS CORPORATION 2023-2024 ALL RIGHTS RESERVED

## CONTENTS

| 1. |       | CHI Mode ······                   | 9         |
|----|-------|-----------------------------------|-----------|
|    | 1.1   | Outline of CHI Mode               |           |
|    | 1.2   | Operating Procedures              |           |
|    | 1.2.1 | Starting up CHI mode              |           |
|    | 1.2.2 | Selecting an imaging mode         |           |
|    | 1.2.3 | Terminating CHI mode              |           |
|    | 1.3   | Operations From the Touch Panel   | •••••• 13 |
|    | 1.3.1 | TwinView mode                     | 17        |
|    | 1.3.2 | MFI (Micro Flow Imaging)          |           |
|    | 1.3.3 | Image Stabilizer                  |           |
| 2. |       | ТСА                               | 25        |
|    | 2.1   | Outline of TCA                    |           |
|    | 2.2   | Starting and Terminating TCA      |           |
|    | 2.2.1 | Starting up TCA                   |           |
|    | 2.2.2 | Terminating TCA                   |           |
|    | 2.3   | Operations on the TCA Screen      |           |
|    | 2.3.1 | Image display area                |           |
|    | 2.3.2 | Graph display area                |           |
|    | 2.3.3 | Information display area          |           |
|    | 2.3.4 | Cine control switches             |           |
|    | 2.3.5 | Operations from the touch panel   |           |
|    | 2.3.6 | TCA control switches              |           |
| 3. | 2.4   | Panoramic View                    | ······51  |
|    | 3.1   |                                   |           |
|    | 3.2   | Operations in Panoramic View Mode |           |
|    | 3.2.1 | Starting up Panoramic View mode   | 53<br>54  |
|    | 3.2.2 | Acquiring a Panoramic view image  | 54<br>52  |
|    | 5.2.5 | Adjusting the acquired image      |           |
|    | 5.2.4 | Terminating Panoramic View mode   |           |
| 4. |       | MicroPure <sup>™</sup>            |           |
|    | 4.1   | Outline of MicroPure              | ······60  |
|    | 4.2   | Operations in MicroPure Mode      | ······60  |
|    | 4.2.1 | Starting up MicroPure mode        |           |
|    | 4.2.2 | Image quality adjustment          |           |
|    | 4.2.3 | I erminating MicroPure mode       | 61        |

| 5. |       | Elastography Mode                                           | 63  |
|----|-------|-------------------------------------------------------------|-----|
|    | 5.1   | Outline of Elastography Mode                                | 64  |
|    | 5.2   | Operating Procedure                                         | 65  |
|    | 5.2.1 | Startup                                                     | 65  |
|    | 5.2.2 | Adjusting the acquired image                                | 67  |
|    | 5.2.3 | Termination                                                 |     |
|    | 5.3   | Operations From the Touch Panel                             | 70  |
|    | 5.4   | FLR Measurement                                             | 72  |
| 6. |       | 4D Mode                                                     | 77  |
|    | 6.1   | Outline of 4D                                               | 78  |
|    | 6.2   | 4D Mode                                                     |     |
|    | 6.2.1 | Starting and terminating 4D mode                            |     |
|    | 6.2.2 | Operations on the 4D screen on the monitor                  |     |
|    | 6.2.3 | Operations from the touch panel                             |     |
|    | 6.2.4 | Accuracy of measurement in 4D mode                          | 176 |
| 7. |       | Fusion (Smart Fusion)                                       |     |
|    | 7.1   | Overview of the Fusion Function                             | 178 |
|    | 7.2   | Preparation for Fusion                                      |     |
|    | 7.2.1 | Connecting the magnetic sensor cable                        |     |
|    | 7.2.2 | Mounting the magnetic sensor on the magnetic sensor bracket |     |
|    | 7.2.3 | Attaching Auto Track to the patient                         |     |
|    | 7.2.4 | Adjusting the position of the transmitter                   |     |
|    | 7.3   | Operating Procedures in Fusion Mode                         | 187 |
|    | 7.3.1 | Starting up Fusion mode                                     | 189 |
|    | 7.3.2 | Setting the target                                          | 196 |
|    | 7.3.3 | Position matching between the reference image and           |     |
|    |       | ultrasound image (single point position matching)           | 197 |
|    | 7.3.4 | Position matching between the reference image and           |     |
|    |       | ultrasound image (2/3-point position matching)              | 203 |
|    | 7.3.5 | Automatic position matching between the CT/MR image and     | 204 |
|    | 726   | Automatic position matching between the CT/MP and           | 204 |
|    | 7.5.0 | Automatic position matching between the CT/MR and           | 205 |
|    | 7 2 7 | Automatic position matching between the CT/MP image and     | 205 |
|    | 1.5.1 | Automatic position matching between the CT/MR image and     | 207 |
|    | 720   | Supercontraining the reference and ultracound image         | 207 |
|    | 7.5.0 | Terminating Eucien mode                                     | 200 |
|    | 7.3.9 | Operations From the Touch Papel                             |     |
|    | 7.5   | Prostate Fusion                                             | 210 |
| 8  |       | Smart Navigation                                            |     |
| 5. | 8.1   | Overview of Smart Navigation                                |     |
|    | 8.2   | Preparation for Smart Navigation                            |     |
|    | 8.2.1 | Connecting the magnetic sensor cables                       |     |
|    | 8.2.2 | Attaching the magnetic sensor to the biopsy needle          |     |
|    | 8.2.3 | Attaching the biopsy adapter to the transducer              | 231 |
|    | 8.2.4 | Adjusting the position of the transmitter                   | 232 |
|    | •     |                                                             |     |

| 8.3             | Operating Procedures for Smart Navigation Mode          | 233        |
|-----------------|---------------------------------------------------------|------------|
| 8.3.1           | Starting Smart Navigation                               | 234        |
| 8.3.2           | Terminating Smart Navigation mode                       | 239        |
| 8.4             | Operations From the Touch Panel                         | 240        |
| 9.              | Stress Echo                                             | 243        |
| 9.1             | Overview of Stress Echo                                 | 245        |
| 9.2             | Starting and Terminating Stress Echo                    | 245        |
| 9.2.1           | Starting Stress Echo mode                               | 246        |
| 9.2.2           | Protocol selection                                      | 248        |
| 9.2.3           | Terminating Stress Echo mode                            | 249        |
| 9.3             | Screens and Operations in Stress Echo Mode              | 251        |
| 9.3.1           | Acquisition screen                                      | 251        |
| 9.3.2           | Image selection screen                                  | 258        |
| 9.3.3           | Review screen ·····                                     | 264        |
| 9.4             | Operations From the Touch Panel                         | 275        |
| 9.5             | Advanced Stress Echo Measurement                        | 278        |
| 9.5.1           | When "TID5200" is set·····                              | 278        |
| 9.5.2           | When "TID3300" is set                                   | 279        |
| 9.6             | DICOM Output of Stress Echo Data                        | 280        |
| 9.6.1           | Stress Echo View information                            | 280        |
| 9.6.2           | Stress Echo Phase information                           | 281        |
| 9.6.3           | Stress Test Procedure                                   | 281        |
| 10.             | 2D Wall Motion Tracking                                 | 283        |
| 10.1            | Overview of 2D Wall Motion Tracking                     | 284        |
| 10.2            | Starting and Terminating 2D Wall Motion Tracking        |            |
| 10.2.1          | Starting 2D Wall Motion Tracking                        |            |
| 10.2.2          | 2 Turns Fetus mode ON/OFF                               |            |
| 10.2.3          | Selecting the plane                                     |            |
| 10.2.4          | Terminating 2D Wall Motion Tracking                     |            |
| 10.3            | 2D Wall Motion Tracking Screen and Operating Procedures |            |
| 10.3.1          | Image display area                                      |            |
| 10.3.2          | Graph display area                                      |            |
| 10.3.5          | Information area                                        |            |
| 10.3.4          | Polar map display area                                  |            |
| 10.3.5          |                                                         |            |
| 10.3.6          | Cine control area                                       |            |
| 10.4            | Len Atrial Analysis                                     |            |
| 10.4.           | I mage display area                                     |            |
| 10.4.2          | Graph display area                                      |            |
| 10.4.3          | A not via require dented and                            |            |
| 10.4.4          | Andrysis result display area                            | 330<br>جدد |
| 10.4.5<br>10 r  | Ouick Strain function                                   |            |
| 10.5            | Quick Strating up and terminating                       |            |
| 10.5.<br>10 c 1 | I starting up and terminating                           |            |
| 10.3.2          |                                                         | 545        |
| 11.             | Protocol Assistant                                      |            |

| 11.1   | Outline of Protocol Assistant                           |     |
|--------|---------------------------------------------------------|-----|
| 11.2   | Starting Protocol Assistant                             |     |
| 11.2.1 | Startup                                                 |     |
| 11.2.2 | Protocol selection                                      | 351 |
| 11.3   | Workflow Operations                                     |     |
| 11.4   | Recording Workflow Operations                           |     |
| 11.5   | Displaying Reference Still Images or Dynamic Images     |     |
| 11.6   | Operations for Reference Dynamic Images                 |     |
| 11.7   | Comparing the Image Conditions With the Reference Image |     |
| 11.8   | Changing the Display Position of the Reference Image or |     |
|        | Dynamic Image During Examination                        |     |
|        |                                                         |     |
| 12. ١  | /                                                       |     |
| 12.1   | Outline of VI                                           |     |
| 12.2   | VI Operations-                                          |     |
| 12.2.1 | Startup                                                 |     |
| 12.2.2 | Termination                                             |     |
| 12.3   | VI Screen and Operations                                |     |
| 12.3.1 | Image display area                                      |     |
| 12.3.2 | VI Statistics area                                      |     |
| 12.3.3 | Operations using the touch panel                        |     |
| 12.3.4 | Display of color bar                                    |     |
| 13 0   | Shear Waye Mode                                         |     |
| 13.    | Outline of Shear Wave Mode                              |     |
| 13.1   | Operations in Shear Wave Mode                           |     |
| 13.2   | Startup                                                 |     |
| 13.2.1 | Adjusting the acquired image                            |     |
| 13.2.2 | Termination                                             |     |
| 13.2.5 | Operations From the Touch Panel                         |     |
| 13.5   | Shear Wave Measurement Function                         |     |
| 13.4   | Auto Tune Shear Wave Mode Function                      |     |
| 13.5   | Scanning                                                |     |
| 13.5.2 | Auto Tune Shear Wave Indicator                          |     |
|        |                                                         |     |
| 14. 9  | Sensor 3D                                               | 415 |
| 14.1   | Outline of Sensor 3D                                    | 416 |
| 14.2   | Adjusting the Position of the Transmitter               | 419 |
| 14.3   | Starting Up and Terminating Sensor 3D Mode              |     |
| 14.3.1 | Startup                                                 |     |
| 14.3.2 | Termination                                             | 421 |
| 14.4   | Operations on the Sensor 3D Screen on the Monitor       | 422 |
| 14.5   | Operations From the Touch Panel                         | 428 |
| 14.5.1 | Volume View                                             | 441 |
| 14.5.2 | MultiView mode                                          |     |
| 14.5.3 | Omniview function                                       | 450 |
| 14.5.4 | Volume Color ·····                                      | 455 |
| 14.5.5 | CHI function                                            |     |
| 14.5.6 | Shear wave function                                     | 466 |

| 14.5.7 | Manual Volume Measurement function                              | 470 |
|--------|-----------------------------------------------------------------|-----|
| 14.5.8 | Multiple Automatic Volume Measurement (Multi-AVM) function      | 474 |
| 14.5.9 | ECG Sync Construction function                                  | 481 |
| 14.5.1 | 0 File output function for 3D printing                          | 483 |
| 14.6   | Past Sensor 3D                                                  | 484 |
| 15.    | Attenuation Imaging (ATI) Mode                                  | 487 |
| 15.1   | Outline of ATI Mode                                             | 488 |
| 15.2   | Operating Procedures for ATI Mode                               | 489 |
| 15.2.1 | Startup                                                         | 489 |
| 15.2.2 | Adjusting the acquired image                                    | 489 |
| 15.2.3 | Termination                                                     | 491 |
| 15.3   | Operations From the Touch Panel                                 | 492 |
| 15.4   | ATI Measurement Function                                        | 495 |
| 16.    | Reference Mode                                                  |     |
| 16.1   | Outline of Reference Mode                                       | 502 |
| 16.2   | Operating Procedures for Reference Mode                         | 503 |
| 16.2.1 | Startup                                                         | 503 |
| 16.2.2 | Adjusting the acquired image                                    | 504 |
| 16.2.3 | Termination                                                     | 506 |
| 17.    | Smart Body Mark                                                 | 507 |
| 17.1   | Outline of Smart Body Mark                                      | 508 |
| 17.2   | Preparation for Smart Body Mark                                 | 513 |
| 17.2.1 | Connecting the magnetic sensor cable                            | 513 |
| 17.2.2 | Adjusting the position of the transmitter                       | 513 |
| 17.3   | Operating Smart Body Mark for Breasts                           | 515 |
| 17.3.1 | Starting up Smart Body Mark                                     | 515 |
| 17.3.2 | Position matching                                               | 516 |
| 17.3.3 | Items displayed using Smart Body Mark                           | 517 |
| 17.3.4 | Display setting                                                 | 519 |
| 17.3.5 | Scan Trace function                                             |     |
| 17.3.6 | Terminating Smart Body Mark                                     |     |
| 17.4   | Operating Smart Body Mark for Abdomen                           |     |
| 17.4.1 | Starting up Smart Body Mark                                     |     |
| 17.4.2 | Position matching                                               |     |
| 17.4.3 | Items displayed using Smart Body Mark                           |     |
| 17.4.4 | Terminating Smart Body Mark                                     |     |
| 18.    | Smart Area Indication (OB) Function                             |     |
| 18.1   | Outline of the Smart Area Indication (OB) Function              | 526 |
| 18.1.1 | Operating procedure for the Smart Area Indication (OB) function | 528 |
| 19.    | Other Functions                                                 | 533 |
| 19.1   | Online Help                                                     | 534 |
| 19.2   | Preset (Advanced Appli.)                                        | 539 |
| 19.3   | ApliGate (HDMI De-Identify) Function                            | 549 |
| 19.3.1 | Overview of ApliGate (HDMI De-Identify)                         | 549 |

| 10 2 2 | Using ApliCate (HDMI De-Identify)                    |     |
|--------|------------------------------------------------------|-----|
| 19.5.2 | Using Apricate (Individue-Identity)                  | 545 |
| 19.3.3 | Preparation for ApliGate (HDMI De-Identify)          | 550 |
| 19.3.4 | Operating procedures for ApliGate (HDMI De-Identify) | 554 |
| 19.4   | ApliCam <sup>™</sup> Function                        | 554 |
| 19.4.1 | Outline of the ApliCam function                      | 554 |
| 19.4.2 | Connecting the system and the camera                 | 554 |
| 19.4.3 | Operating ApliCam                                    | 555 |
|        |                                                      |     |

#### 6.2.3.13 Smart Fetal Heart Function

Automatic display of a reference MPR image of the fetal heart by setting a reference four-chamber cross-sectional plane in the obtained STIC image is possible using this function.

• The optional USFP-AI900A is required in order to use this function.

<<Displayed image>>

Template for four-chamber – cross-sectional plane

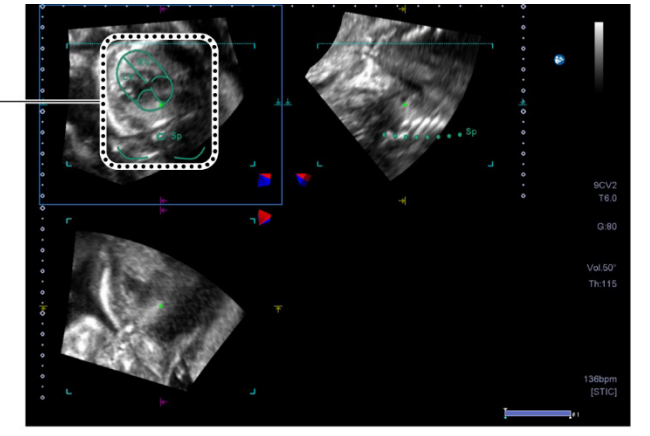

Set the position of the four-chamber cross-sectional plane (position adjustment with the template).

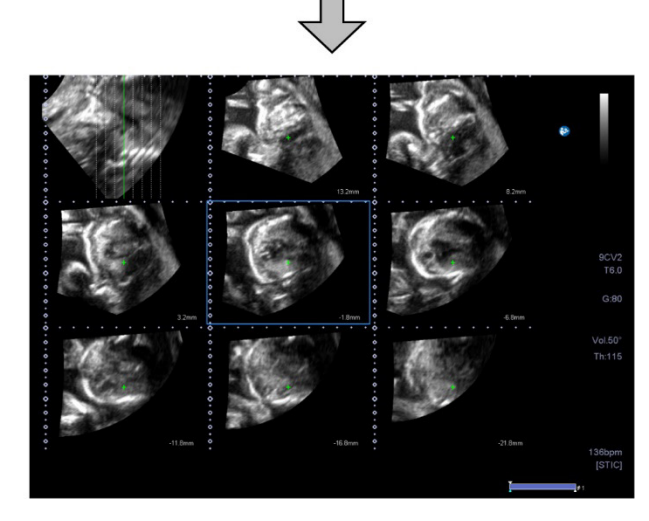

MPR display for the reference plane (example of 9-frame layout)

| NOTE | 1. | The template for four-chamber cross-sectional plane displayed in<br>this function is a general model of the fetal heart. Final diagnosis<br>should be performed based on comprehensive data including other                                                                      |
|------|----|----------------------------------------------------------------------------------------------------|
|      | 2  | examination results.                                                                                                    |
|      | Ζ. | adjust the position of the template so that the position of the<br>template and the MPR image match, referring to the template image<br>of the four-chamber cross-sectional plane. If the template is set at<br>an incorrect position, the plane may not be displayed correctly. |

LEGAL MANUFACTURER CANON MEDICAL SYSTEMS CORPORATION

1385, SHIMOISHIGAMI, OTAWARA-SHI, TOCHIGI 324-8550, JAPAN

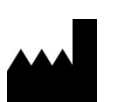